• Transfer Syntax: Sends the study by changing compression (transfer syntax).

| Transfer Syntax                 | Description                          |
|---------------------------------|--------------------------------------|
| Keep Transfer Syntax            | Uses existing transfer syntax.       |
| Uncompress                      | Decompresses the compressed image.   |
| DICOM JPEG 2000 Lossless        | Uses JPEG 2000 lossless compression. |
| DICOM JPEG 2000 Lossy (Maximum) | Lossy compression. (Maximum)         |
| DICOM JPEG 2000 Lossy (High)    | Lossy compression. (High)            |
| DICOM JPEG 2000 Lossy (Medium)  | Lossy compression. (Medium)          |
| DICOM JPEG Lossless             | Uses JPEG lossless compression.      |
| DICOM JPEG Lossy (Maximum)      | Lossy compression. (Maximum)         |
| DICOM JPEG Lossy (High)         | Lossy compression. (High)            |
| DICOM JPEG Lossy (Medium)       | Lossy compression. (Medium)          |

• Security Mode: Sends the study by applying the selected security mode.

| Security Mode       | Description     |
|---------------------|-----------------|
| TLS 1.0 Secure Mode | Applied TLS 1.0 |

• The **Default** item set in the server as a default value cannot be modified.

• You cannot send studies searched from database to the **Default** server.

## 3.3.16 Exporting Study

## Export

1 Select search conditions, and search studies you want.

| Ехр | ort                   |                                 | × |
|-----|-----------------------|---------------------------------|---|
|     | Device                | 0:5:0,E: HL-DT-ST DVDRAM GH24NS |   |
|     | Path                  |                                 |   |
|     |                       |                                 |   |
|     |                       |                                 |   |
|     |                       |                                 |   |
|     |                       |                                 |   |
|     | Export Type           | DICOM Directory                 |   |
|     | Burn Image Info       | No                              |   |
|     | Anonymize Information | Yes                             |   |
|     | Burn Annotation       | No                              |   |
|     | Apply Changed W/L     | No                              |   |
|     | Burn Scale Bar        | No                              |   |
|     | Include Report        | Yes                             |   |
|     | Include Viewer        | Yes                             |   |
|     | Transfer Syntax       | Keep Transfer Syntax            |   |
|     |                       |                                 |   |
|     |                       |                                 |   |
|     |                       |                                 |   |
|     |                       |                                 |   |
|     |                       | 5                               |   |
|     |                       | Export Close                    |   |
|     |                       |                                 |   |

## VIEWORKS

2 Click on  $\bigcup_{\text{Export}}$  button on the toolbar.

- 3 Insert CD/DVD or a USB drive.
- 4 Click **Device** menu to select a desired option. The **Path** menu becomes activated when you select the **User Directory** option, and you can specify a folder to export images.

|                       | User Directory       |  |
|-----------------------|----------------------|--|
| Path                  | D:\Temp\ExportTest   |  |
|                       |                      |  |
|                       |                      |  |
|                       |                      |  |
|                       |                      |  |
| Export Type           | DICOM Directory      |  |
| Burn Image Info       | No                   |  |
| Anonymize Information | Yes                  |  |
| Burn Annotation       | No                   |  |
| Apply Changed W/L     | No                   |  |
| Burn Scale Bar        | No                   |  |
| Include Report        | Yes                  |  |
| Include Viewer        | Yes                  |  |
| Transfer Syntax       | Keep Transfer Syntax |  |
|                       |                      |  |
|                       |                      |  |

5 Click **Export Type** to select options and click on the **Export** button.

| cport                 |                      |  |
|-----------------------|----------------------|--|
| Device                | User Directory       |  |
| Path                  | D:\Temp\ExportTest   |  |
|                       |                      |  |
|                       |                      |  |
|                       |                      |  |
|                       |                      |  |
| Export Type           | DICOM Directory      |  |
| Burn Image Info       | No                   |  |
| Anonymize Information | Yes                  |  |
| Burn Annotation       | No                   |  |
| Apply Changed W/L     | No                   |  |
| Burn Scale Bar        | No                   |  |
| Include Report        | Yes                  |  |
| Include Viewer        | Yes                  |  |
| Transfer Syntax       | Keep Transfer Syntax |  |
|                       |                      |  |
|                       |                      |  |
|                       |                      |  |
|                       |                      |  |
|                       |                      |  |
|                       |                      |  |
|                       |                      |  |

6 Check the completion message or the error message.

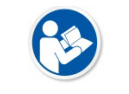

• The message asking whether to remove the USB device appears when the study is exported to USB.